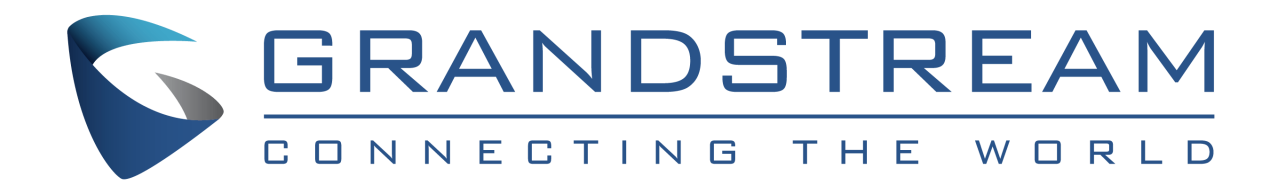

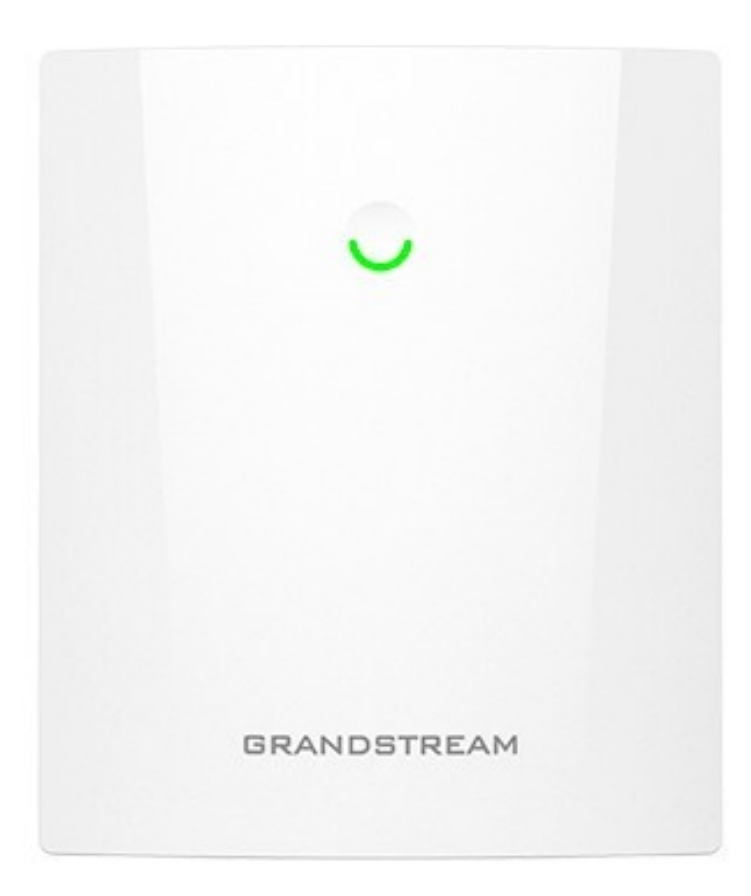

# GWN7660ELR

Venkovní AX3000 Wi-Fi 6 Access Point

Průvodce rychlou instalací

## PŘEHLED

GWN7660ELR je podnikový přístupový bod Wi-Fi 6 s dlouhým dosahem, který podnikům umožňuje budovat sítě Wi-Fi nové generace pro prostředí s vysokou hustotou. Podporuje pouzdro odolné vůči povětrnostním vlivům a tepelně odolnou technologii, dvoupásmové 2×2:2 MIMO s technologií OFDMA a propracovaný design antény pro maximální propustnost sítě, která podporuje 256 klientů a rozšířený dosah 300 metrů. Poskytuje také odolnost proti povětrnostním vlivům a prachu IP67, stejně jako provozní teplotu -30 až 60 °C, což zajišťuje, že přístupový bod Wi-Fi 6 může správně fungovat v obtížných povětrnostních podmínkách. Pro zajištění snadné instalace a správy obsahuje GWN7660ELR vestavěný řadič zabudovaný do webového uživatelského rozhraní produktu.

Podporují jej také GWN.Cloud a GWN Manager, bezplatná cloudová a místní platforma pro správu Wi-Fi od společnosti Grandstream. GWN7660ELR je ideální Wi-Fi AP pro nasazení voiceover-Wi-Fi a nabízí bezproblémové spojení s Wi-Fi hlasovými a video IP telefony Grandstream. S podporou pokročilé QoS, aplikací v reálném čase s nízkou latencí, mesh sítí, kaptivními portály, gigabitovým ethernetovým portem s PoE/PoE+ a 2,5 gigabitovým SFP portem je GWN7660ELR ideálním venkovním Wi-Fi přístupovým bodem pro podniky. podlahové kanceláře, sklady, nemocnice, školy a další.

## VAROVÁNÍ

- Nepokoušejte se zařízení otevřít, rozebrat nebo upravit.
- Nevystavujte toto zařízení teplotám mimo rozsah -30 °C až 60 °C při provozu a -30 °C až 70 °C při skladování.
- Nevystavujte GWN7660ELR prostředím mimo následující rozsah vlhkosti: 5-95 % RH (bez kondenzace).
- Nevypínejte přístupový bod GWN7660ELR během spouštění systému nebo upgradu firmwaru. Mohli byste poškodit obrazy firmwaru a způsobit poruchu přístroje.
- Při instalaci proveďte opatření na ochranu před bleskem (je nutný bleskosvod a zařízení musí být spo-

### **OBSAH BALENÍ**

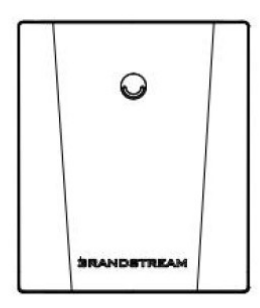

GWN7660ELR Přístupový bod

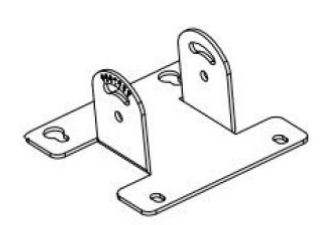

1x Držák základny

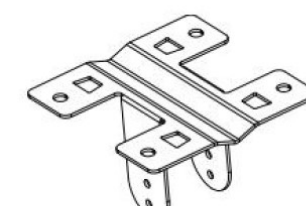

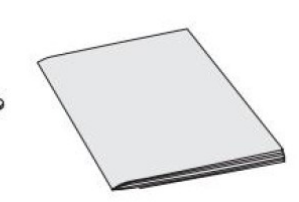

1x Montážní držák

1x Rychlý Průvodce instalací

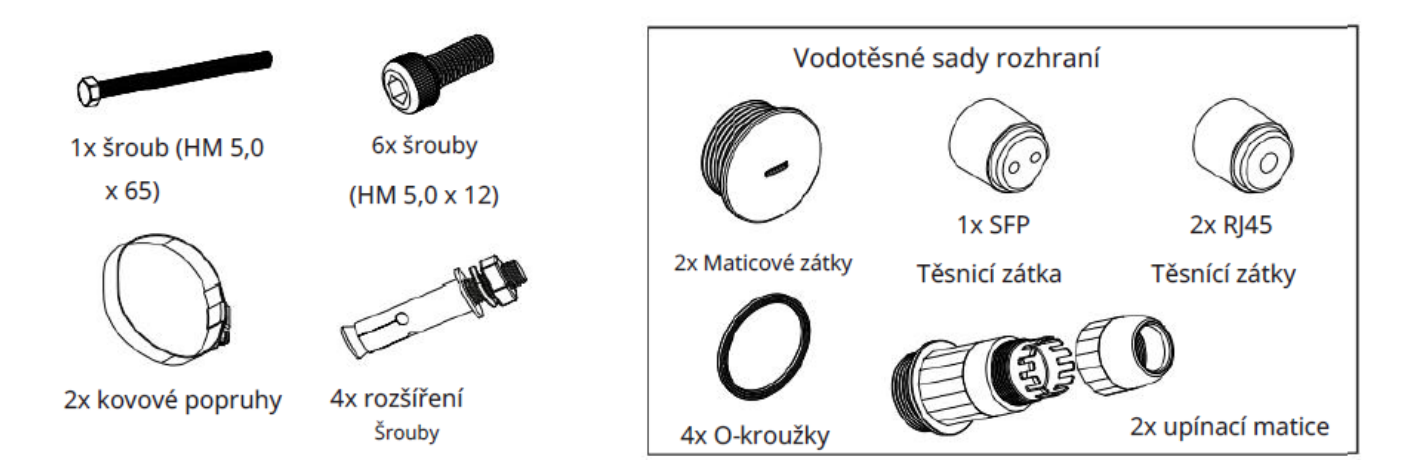

#### PORTY GWN7660ELR

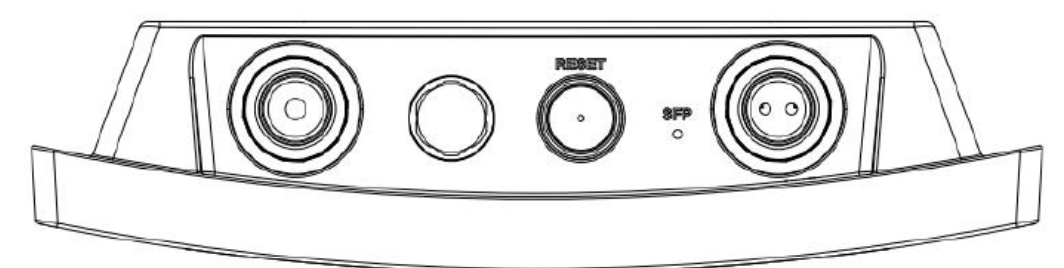

| PORT         | POPIS                                                                                                 |
|--------------|----------------------------------------------------------------------------------------------------|
| SFP Port     | Port SFP (podporuje agregovanou kabelovou propustnost 2.5Gbps).                                       |
| NET / POE 1G | Ethernetový port RJ45 1Gbps k vašemu routeru nebo jinému<br>GWN76xx, podpora PoE/ PoE+.               |
| RESET        | Obnovení továrního nastavení pinhole. Stisknutím na 7 sekund obnoví-<br>te výchozí tovární nastavení. |

## NAPÁJENÍ A PŘIPOJENÍ

GWN7660ELR lze zapnout pomocí PoE/PoE+ přepínače nebo PoE injektoru pomocí následujících kroků:

Krok 1: Zapojte ethernetový kabel RJ45 do síťového portu GWN7660ELR.

Krok 2: Zapojte druhý konec do uplink portu PoE/PoE+ přepínače nebo PoE injektoru.

**Poznámka:** Pokud je GWN7660ELR připojen pomocí portu SFP, připojte port RJ45 Ethernet k přepínači PoE/PoE+ nebo injektoru PoE bez uplinku k napájecímu zařízení.

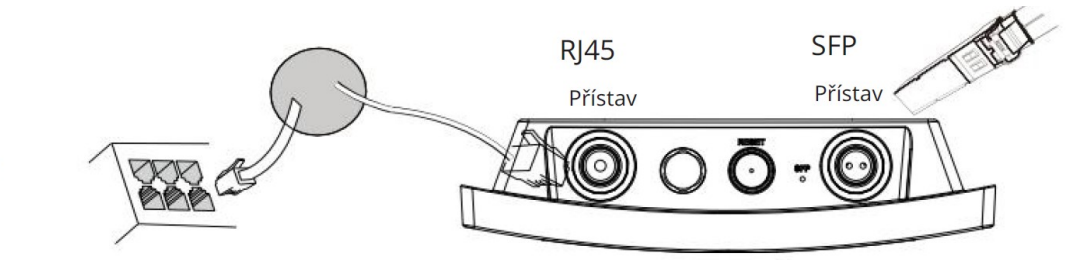

Ethernetový kabel RJ45 na (PoE/PoE+) přepínač nebo PoE injektor.

### INSTALACE

GWN7660ELR lze namontovat na stěnu nebo na kovovou tyč. Pro správnou instalaci postupujte podle následujících kroků.

#### Instalace vodotěsných sad

1. Pokud port Ethernet (RJ45) nebo SFP nepoužíváte, použijte O-kroužek a maticovou zátku k utěsnění portu, aby byla zajištěna vodotěsnost, a pro použití portu jej vyjměte plochým šroubovákem.

2. Umístěte O-kroužek mezi port a přední upínací matici a umístěte spoj Ethernet/Fibre mezi přední a zadní stranu upínací matice.

3. Vložte kabel Ethernet/Fibre přes O-kroužek, přední upínací matici, spoj Ethernet/Fibre a zadní upínací matici, pokud je připojen konektor RJ45/Fibre, nejprve jej vyjměte a poté připojte zpět.

4. Připojte Ethernet (RJ45) nebo Fiber (modul SFP) k příslušnému portu, poté přišroubujte přední upínací matici k portu GWN7660ELR a přišroubujte zadní upínací matici k přední upínací matici.

**Poznámka:** Použijte prosím ethernetový kabel o průměru 5 mm a optický kabel o průměru 2,8 mm, pokud je ethernetový nebo vláknový kabel příliš malý, zařízení může unikat.

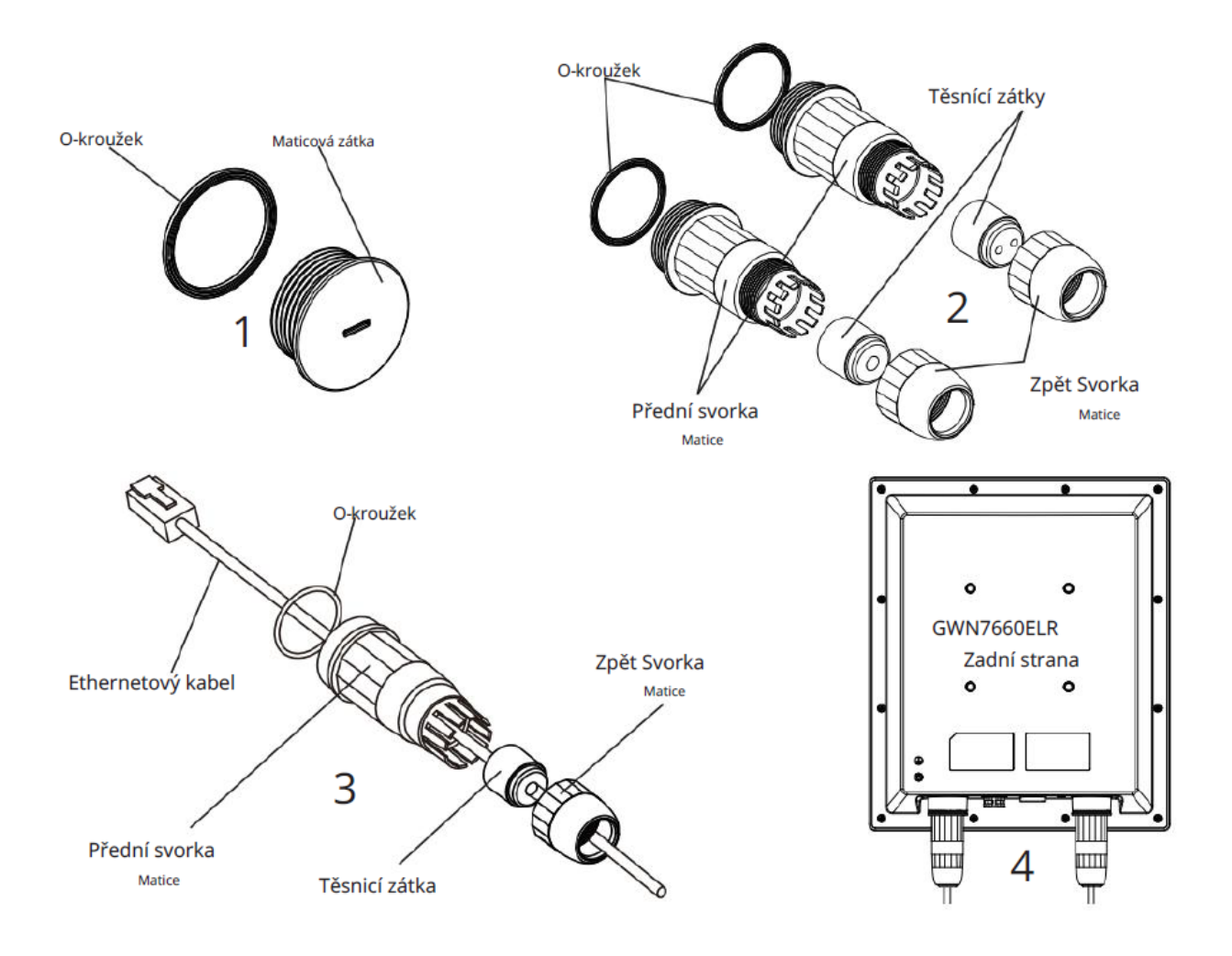

## **INSTALACE NA ZEĎ**

- 1. Viz instalace vodotěsných sad.
- Připojte ethernetový (RJ45) nebo vláknový (SFP modul) kabel ke správnému portu GWN7660ELR a utáhněte vodotěsné spoje.
- Připevněte držák základny pomocí šroubů (HM 5,0 x 12) na zadní stranu přístupového bodu GWN7660ELR.
- 4. Vyvrtejte čtyři otvory do stěny podle pozic na montážním držáku (použijte montážní držák jako vrtací šablonu). Poté do každého otvoru upevněte rozpěrný šroub.
- 5. Sestavte základní držák a montážní držák společně se šroubem (HM 5,0 x 65) a šrouby (HM 5,0 x12).
- Připojte přístupový bod GWN7660ELR zajištěním montážní konzoly pomocí rozpěrných šroubů na stěně.

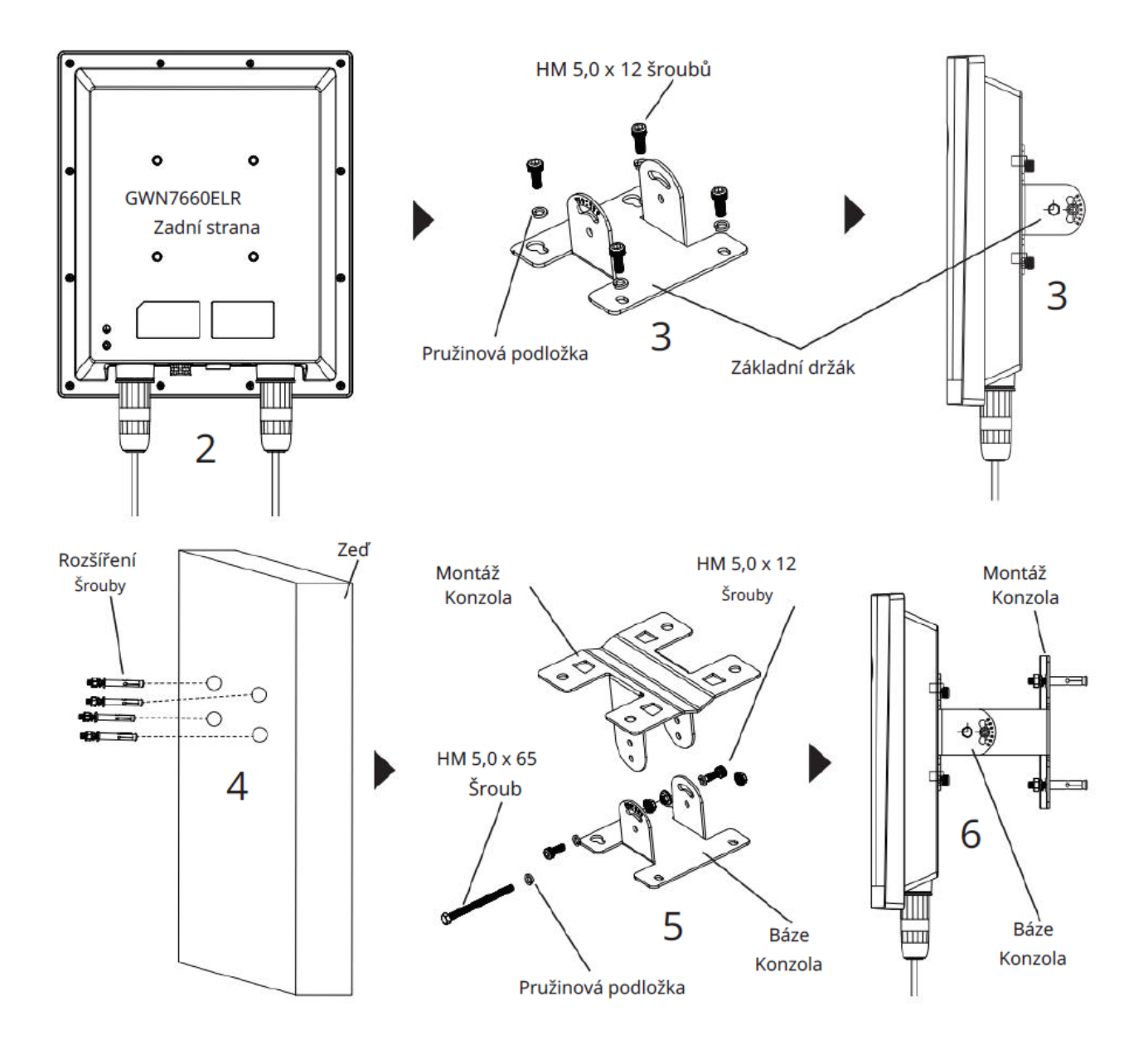

### **INSTALACE NA SLOUP**

- 1. Viz instalace vodotěsných sad.
- 2. Připojte Ethernet (RJ45) nebo Fiber (SFP modul) ke správnému portu GWN7660ELR a utáhněte vodotěsné spoje.
- 3. Připevněte držák základny pomocí šroubů (HM 5,0 x 12) na zadní stranu přístupového bodu GWN7660ELR.
- Sestavte držák základny a montážní držák společně se šroubem (HM5,0 x 65) a šrouby (HM 5,0 x 12).
- Otevřete kovové pásky otočením zajišťovacího mechanismu proti směru hodinových ručiček. Můžete jej uvolnit ručně nebo použít plochý šroubovák.
- 6. Narovnejte konec kovových pásků a protáhněte je zadní částí základní držák.
- Omotejte kovový pásek kolem tyče a pomocí plochého šroubováku utáhněte zajišťovací mechanismus otáčením ve směru hodinových ručiček.

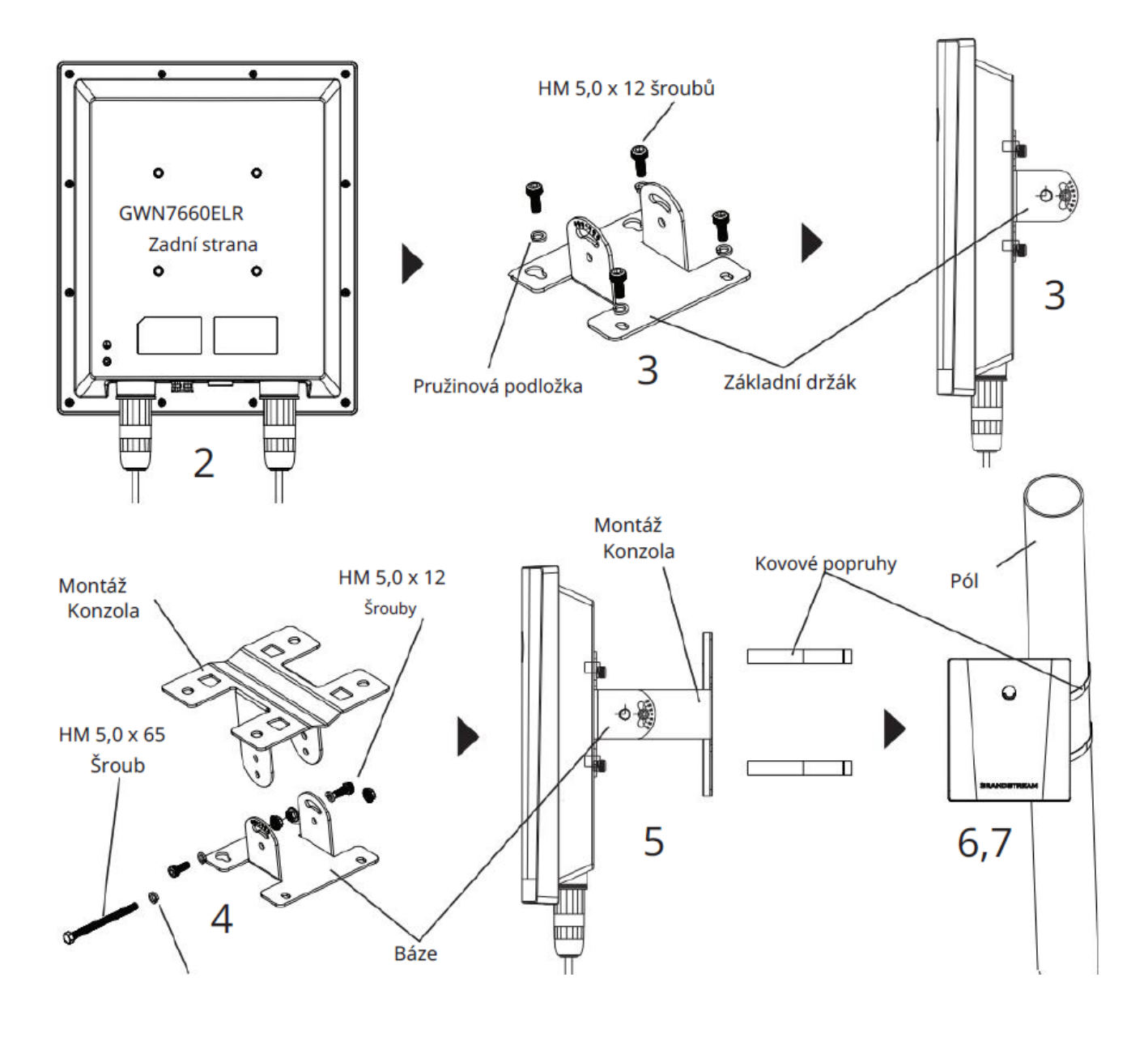

# PŘIPOJENÍ K VÝCHOZÍ SÍTI Wi-Fi

GWN7660ELR lze použít jako samostatný přístupový bod po vybalení nebo po obnovení továrního nastavení s Wi-Fi ve výchozím nastavení.

Po zapnutí GWN7660ELR a připojení k síti bude GWN7660ELR vysílat výchozí SSID na základě své MAC adresy GWN [posledních 6 číslic MAC] a náhodného hesla.

**Poznámka:** Informace o výchozím hesle GWN7660ELR jsou vytištěny na štítku na zadní straně jednotky.

#### PŘÍSTUP DO KONFIGURAČNÍHO ROZHRANÍ

Počítač připojený k SSID GWN7660ELR nebo ke stejné síti jako GWN7660ELR může zjistit a získat přístup ke svému konfiguračnímu rozhraní pomocí jedné z níže uvedených metod:

#### Metoda 1: Zjistěte GWN7660ELR pomocí jeho MAC adresy

1. Najděte MAC adresu, která je na spodní straně zařízení nebo na obalu.

2. Z počítače připojeného ke stejné síti jako GWN7660ELR zadejte následující adresu pomocí adresy MAC GWN7660ELR ve svém prohlížeči https://gwn\_<mac>.local

Příklad: Pokud má GWN7660ELR MAC adresu C0:74:AD:8C:4D:F8, lze k této jednotce přistupovat

zadáním https://gwn\_c074ad8c4df8.local do prohlížeče.

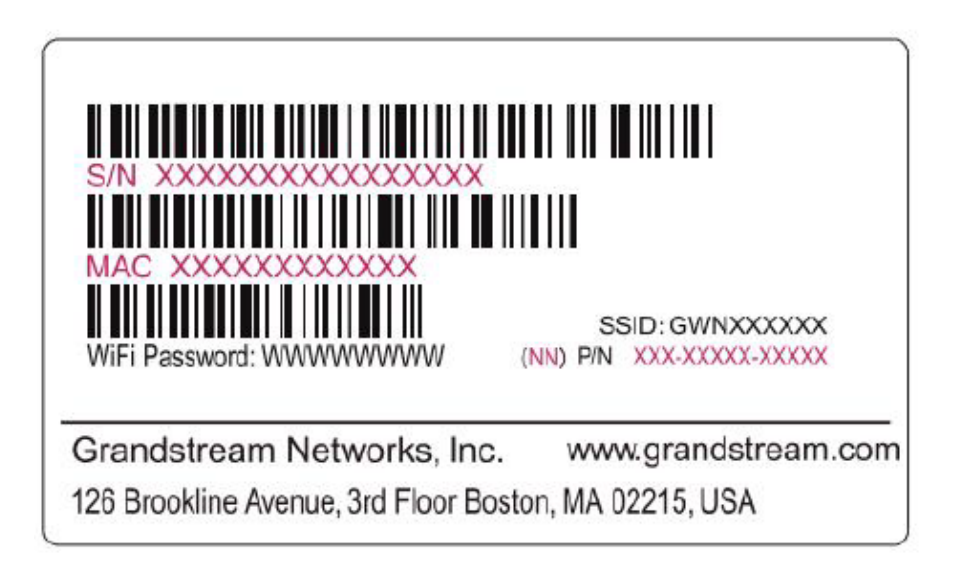

## PŘIPOJENÍ K VÝCHOZÍ SÍTI Wi-Fi

#### Metoda 2: Objevte GWN7660ELR pomocí nástroje GWN Discovery Tool

- 1. Stáhněte a nainstalujte nástroj GWN Discovery Tool z následujícího odkazu: https:// www.grandstream.com/tools/GWNDiscoveryTool.zip
- 2. Otevřete GWN DiscoveryTool a klikněte na Skenovat.
- 3. Nástroj zjistí všechny přístupové body GWN76xx připojené v síti a zobrazí jejich adresy MAC a IP.
- 4. Kliknutím na Manage Device (Spravovat zařízení) budete přesměrováni přímo do konfiguračního rozhraní GWN7660ELR, případně zadejte zobrazenou IP adresu ručně do prohlížeče.
- 5. Pro přihlášení zadejte uživatelské jméno a heslo. (Výchozí uživatelské jméno správce je "admin" a výchozí náhodné heslo najdete na nálepce na GWN7660ELR).

| S GRANDSTREAM |             | English ~ |
|---------------|-------------|-----------|
|               | GWN7660ELR  |           |
|               | R. (tertain |           |
|               | A Susserit  |           |
|               | Bertin      |           |
|               |             |           |
|               |             |           |
|               |             |           |

## POZNÁMKY:

- Ujistěte se, že zařízení GWN7660ELR již není spárováno s jiným přístupovým bodem GWN76xx, řadou směrovačů GWN, GWN.Cloud nebo GWN Manager, jinak nebude možné přistupovat ke konfiguračnímu rozhraní.
- Pokud je zařízení GWN7660ELR již spárováno, ujistěte se, že je nejprve nespárované, nebo proveďte obnovení továrního nastavení.
- Zákazník je zodpovědný za zajištění souladu s místními předpisy pro frekvenční pásma, vysílací výkon a další.
- Chcete-li spravovat zařízení GWN7660ELR prostřednictvím cloudu, podívejte se na webovou

Licenční podmínky GNU GPL jsou začleněny do firmwaru zařízení a jsou přístupné přes webové uživatelské rozhraní zařízení na adrese my\_device\_ip/gpl\_license.

Přístup k nim lze získat také zde: https://www.grandstream.com/legal/open-source-software. Chcete-li získat CD s informacemi o zdrojovém kódu GPL, zašlete písemnou žádost na adresu info@grandstream.com.

Podrobnější informace naleznete v online dokumentech a FAQ: https://www.grandstream.com/our-products.

126 Brookline Ave, 3rd Floor Boston, MA 02215. USA Tel : +1 (617) 566 - 9300

#### www.grandstream.com

|  | BE | BG | CZ | DK | DE | EE | IE | EL   | LI |
|--|----|----|----|----|----|----|----|------|----|
|  | ES | FR | HR | IT | CY | LV | LT | LU   | CH |
|  | HU | MT | NL | AT | PL | PT | RO | SI   | TR |
|  | SK | FI | SE | NO | IS | UK | UK | (NI) |    |

In the UK and EU member states, operation of 5150-5350 MHz is restricted to indoor use only.

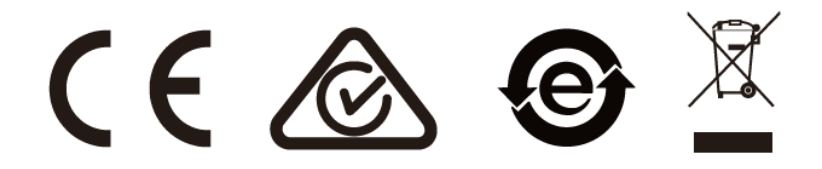